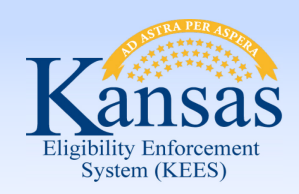

On the Case Summary page workers will see the Review date showing the case has a review due.

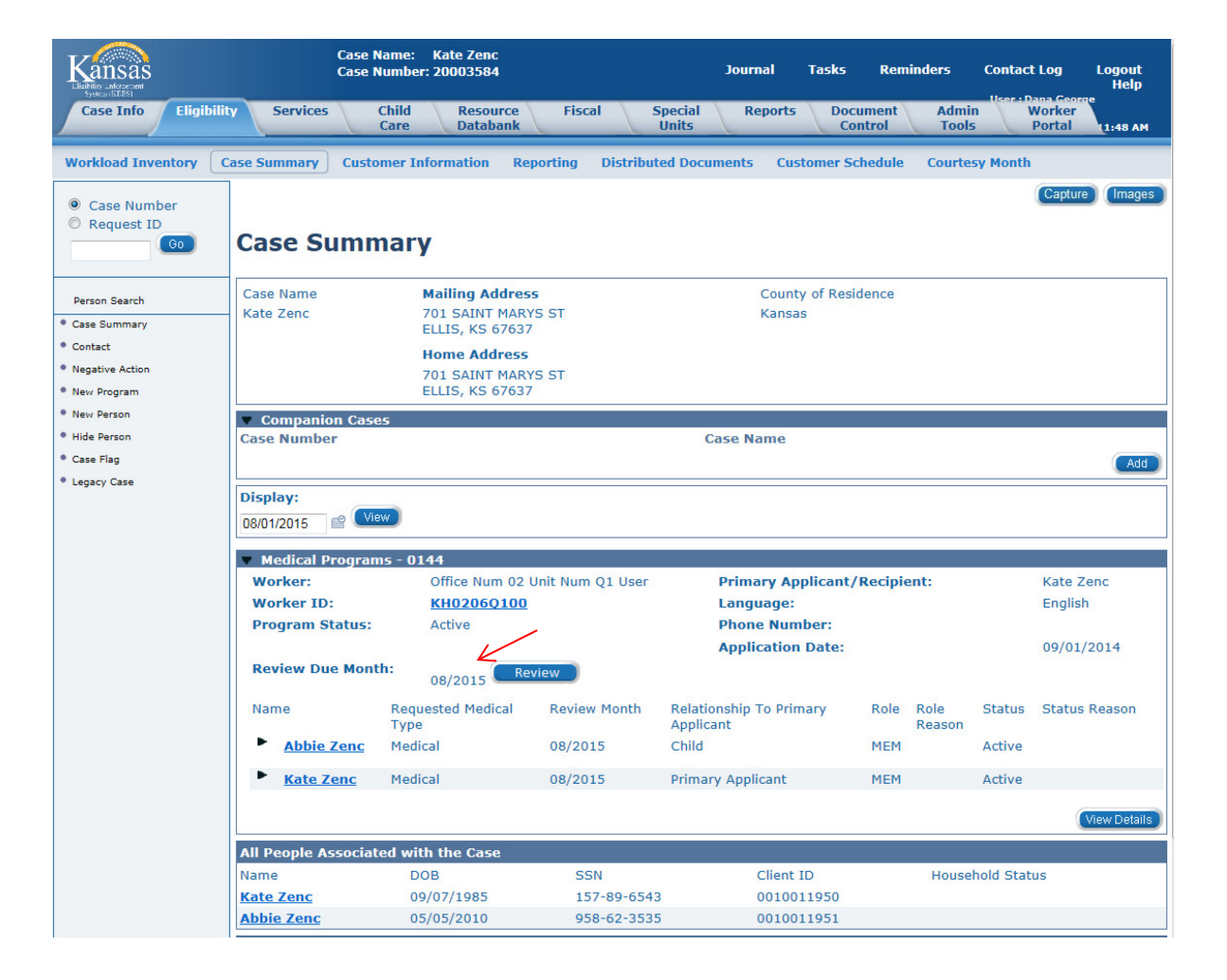

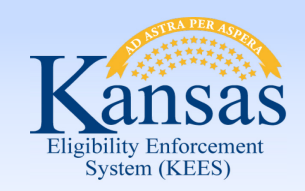

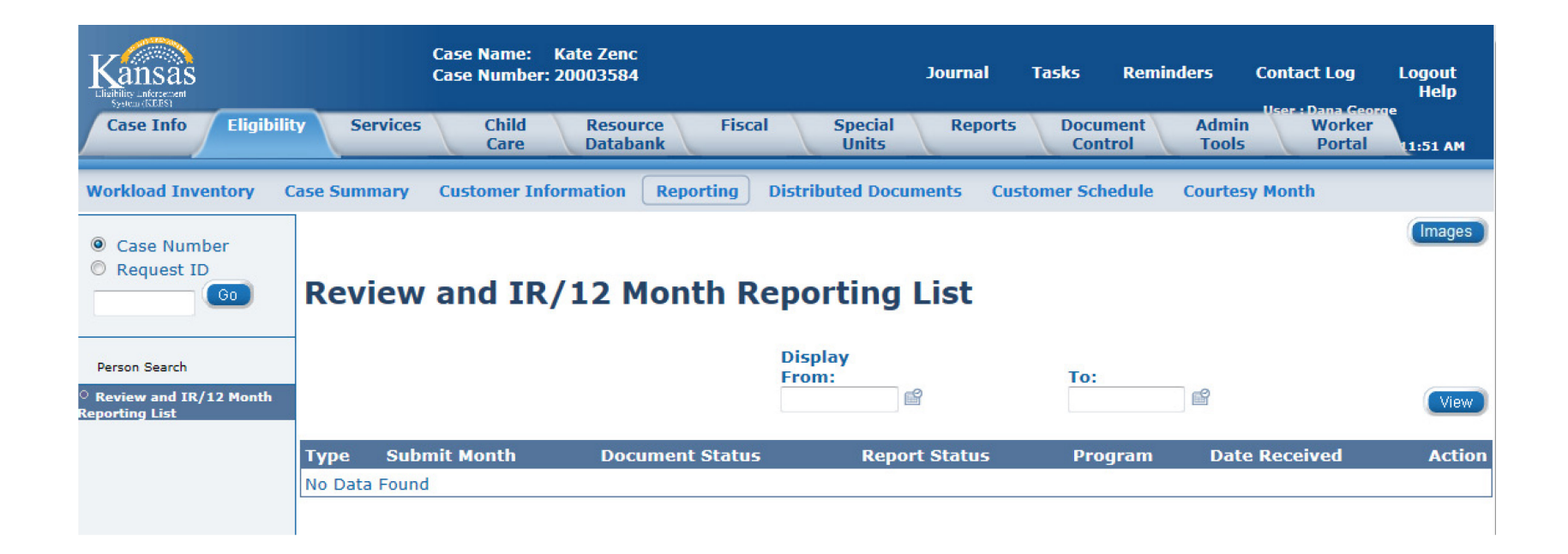

When a worker clicks on the Reporting link on Local Navigation, the Review and IR/ 12 Month Reporting List page displays. This page may be blank or contain old converted records.

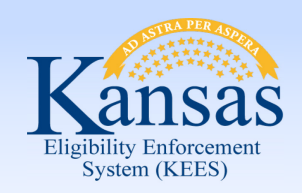

The Review Determination Batch ran & because this case was Passively reviewed, the Review Due Month on Case Summary has been updated.

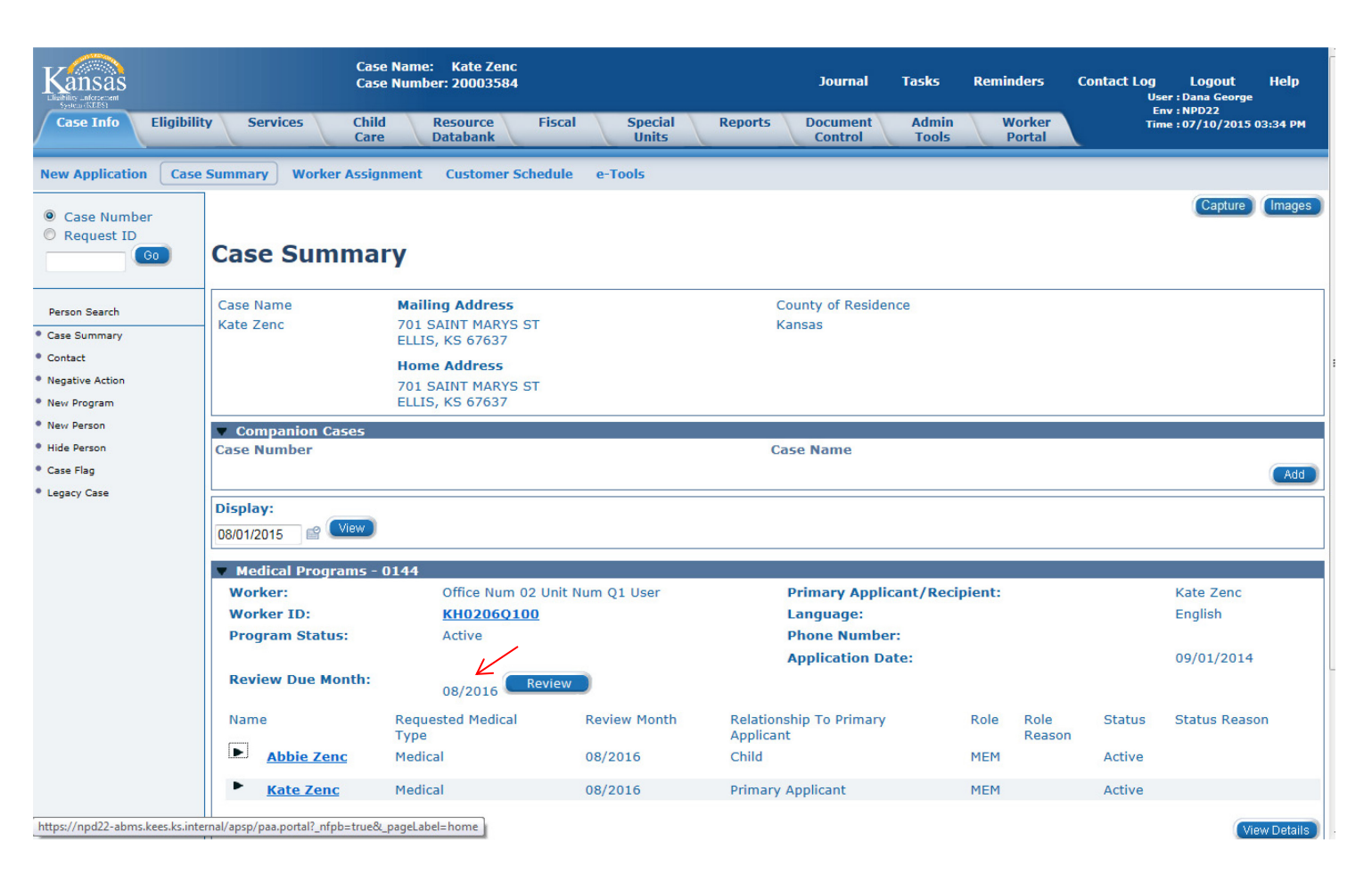

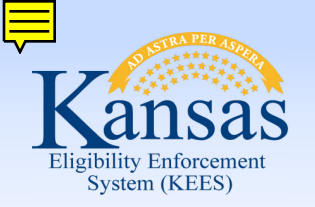

The Review and IR/12 Month Reporting List page displays the Type as Passive Medical Review. The Document Status is Sent and the Report Status is Passive.

| Laging and account<br>by the second account<br>by the second account of the second account of | Case Nam<br>Case Num<br>ty Services Child<br>Care | le: Kate Zenc<br>Iber: 20003584<br>Resource Fiscal<br>Databank | Special Reports<br>Units  | Journal Tasks<br>Document<br>Control | Reminders<br>Admin Worker<br>Tools Portal | Contact Log Logout<br>User : Dana Georg<br>Env : NPD22<br>Time : 07/10/201! | Help<br>e<br>5 03:44 PM |
|----------------------------------------------------------------------------------------------------|---------------------------------------------------|----------------------------------------------------------------|---------------------------|--------------------------------------|-------------------------------------------|-----------------------------------------------------------------------------|-------------------------|
| Workload Inventory C                                                                                                    | Case Summary Customer Info                        | rmation Reporting C                                            | Distributed Documents Cus | tomer Schedule C                     | ourtesy Month                             |                                                                             |                         |
| Case Number     Request ID     Go                                                                                                    | Review and IR                                     | 12 Month Re                                                    | porting List              |                                      |                                           |                                                                             | Images                  |
| Person Search                                                                                                    | Search Results Summary                            |                                                                |                           | 1                                    |                                           | Result                                                                      | s 1 - 1 of 1            |
| <sup>O</sup> Review and IR/12 Month<br>Reporting List                                                                                                    |                                                   |                                                                | Display<br>From:          | $\checkmark$                         | To:                                       |                                                                             | View                    |
|                                                                                                    | Туре                                              | Submit Month                                                   | Document Status           | Report Status                        | Program                                   | Date Received                                                               | Action                  |
|                                                                                                    | Passive Medical Review                            | 08/2015                                                        | Sent                      | Passive                              | Medical - 0144                            | •                                                                           | Edit                    |
| https://npd22-abms.kees.ks.inte                                                                                                    | ernal/apsp/paa.portal?_nfpb=true&_page            | Label=home                                                     |                           |                                      |                                           |                                                                             |                         |

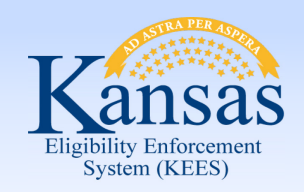

The EDBC List page displays the new eligibility determination with the EDBC Source as Batch EDBC Rules.

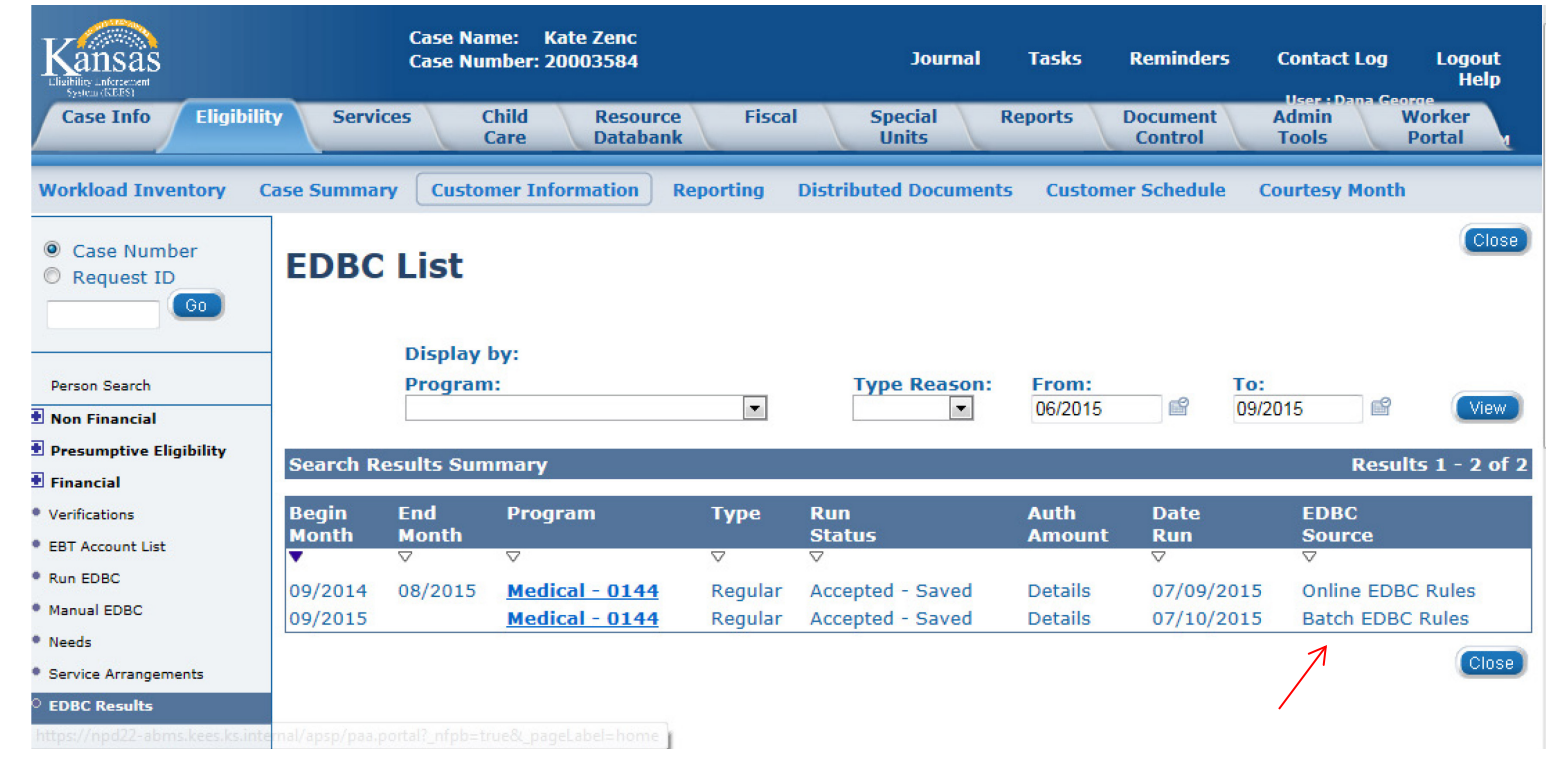

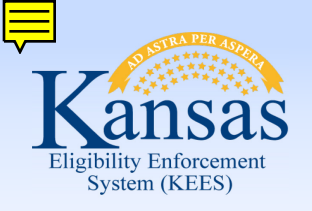

|                                                                 | Case<br>Case     | Name: Kate Zenc<br>Number: 20003584 |                      | Journal Tasks         | Reminders Contact Log             | Logout<br>Help   |
|-----------------------------------------------------------------|------------------|-------------------------------------|----------------------|-----------------------|-----------------------------------|------------------|
| Case Info Eligibility                                           | Services         | Child Resource<br>Care Databan      | e Fiscal Sp<br>c U   | ecial Reports<br>nits | Document Admin V<br>Control Tools | Vorker<br>Portal |
| Workload Inventory Ca                                           | ase Summary Cu   | stomer Information                  | Reporting Distribute | l Documents Custo     | mer Schedule Courtesy Month       |                  |
| <ul> <li>Case Number</li> <li>Request ID</li> <li>G0</li> </ul> | Medicaid         | EDBC Summ                           | nary                 |                       | *                                 | Close            |
|                                                                 | Begin Month      | End Month                           | Run Date             | Run Status            | Accepted By                       |                  |
| Person Search                                                   | 09/2015          |                                     | 07/10/2015           | Accepted - Saved      | PB00E512 Batch                    |                  |
| Non Financial                                                   | EDBC Informati   | on                                  |                      |                       |                                   |                  |
| Presumptive Eligibility                                         |                  |                                     |                      | EDBC Run Rea          | ason: RE                          |                  |
| E Financial                                                     | Туре:            |                                     | -                    |                       |                                   |                  |
| Verifications                                                   | Regular          |                                     |                      |                       |                                   |                  |
| EBT Account List                                                | Program Config   | uration                             |                      |                       |                                   |                  |
| Run EDBC                                                        | System Determ    | ination                             |                      |                       |                                   |                  |
| Manual EDBC                                                     | EDBC Source: E   | Batch EDBC Rules 🧹                  |                      |                       |                                   |                  |
| ▶ Needs                                                         | Program Status   | : Active                            |                      |                       |                                   |                  |
| Service Arrangements                                            | -                |                                     |                      |                       |                                   |                  |
| DEDBC Results                                                   | Note: Overridder | n rows are in bold.                 |                      |                       |                                   |                  |
|                                                                 | Name             | DOB F                               | tole Role Reason     | Status Stat           | us Reason QHP Screer              | ned              |
|                                                                 | Zenc, Kate       | 09/07/1985 N                        | 1EM                  | Active                | N                                 |                  |
|                                                                 | Zenc, Abbie      | 05/05/2010                          | IEM                  | Active                | Ν                                 |                  |

Clicking on the medical hyperlink takes the worker to the Medicaid EDBC Summary page.

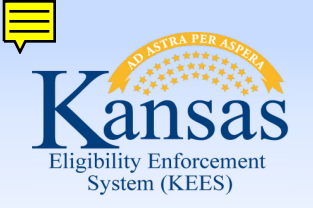

The Distributed Documents page shows a Passive Review Response was sent, as well as, the review NOA telling them the determination of the review.

| Kansas<br>Lauras<br>Case Info Eligibili | ty Serv                                        | ices                                                | Case<br>Case<br>Child<br>Care | e Name: Kate Zenc<br>e Number: 20003584<br>Resource Fiscal<br>batabank | Special Reports Doc<br>Units Co                     | cument<br>ontrol  | Admin<br>Tools     | Journal<br>Vorker<br>Portal | Tasks                | Reminders Cont            | act Log L<br>User : Da<br>Env : NP<br>Time : 07 | ogout Help<br>na George<br>D22<br>/10/2015 03:45 PM |
|-----------------------------------------|------------------------------------------------|-----------------------------------------------------|-------------------------------|------------------------------------------------------------------------|-----------------------------------------------------|-------------------|--------------------|-----------------------------|----------------------|---------------------------|-------------------------------------------------|-----------------------------------------------------|
| Workload Inventory C                    | Case Summa                                     | ry Custo                                            | omer Informa                  | tion Reporting Di                                                      | stributed Documents Customer S                      | chedule C         | ourtesy Month      |                             |                      |                           |                                                 |                                                     |
| Case Number     Request ID     Go       | Distri<br>*- Indicates<br>▶ Refine<br>Search R | buted<br>required fields<br>Your Sear<br>esults Sum | Docur                         | nents Searc                                                            | h                                                   |                   |                    |                             |                      |                           |                                                 | (images)<br>Results 1 - 3 of 3                      |
|                                         | Select Da                                      | ite V                                               | Norker                        | Document                                                               | Recipient                                           | Туре              | Program            | Ben. Mo.                    | Status               | Receive Date              | Posted<br>Date                                  | Undelivered                                         |
|                                         | •                                              | C                                                   | 07/10/2015                    | ⊽<br>PB00R208 Batch                                                    | ⊽<br><u>Passive Family Medical</u><br><u>Review</u> | ⊽<br>Kate<br>Zenc | $\bigtriangledown$ | ▽<br>Medical -<br>0144      | $\bigtriangledown$   | ✓<br>Printed<br>Centrally | ▽                                               | ▽ ▽                                                 |
|                                         | 07                                             | /10/2015 P<br>E                                     | B00E512<br>Batch              | <u>NOA - Medical -</u><br><u>Approval</u>                              | Kate Zenc                                           |                   | Medical -<br>0144  | 09/01/2015                  | Printed<br>Centrally |                           |                                                 |                                                     |
|                                         | 07                                             | /09/2015 [                                          | Dana George                   | <u>NOA - Medical -</u><br><u>Approval</u>                              | Kate Zenc                                           |                   | Medical -<br>0144  | 09/01/2014                  | Printed<br>Centrally |                           |                                                 |                                                     |
|                                         |                                                |                                                     |                               |                                                                        |                                                     |                   |                    |                             |                      | Undelivere                | d Regenerate                                    | Delete (Images                                      |

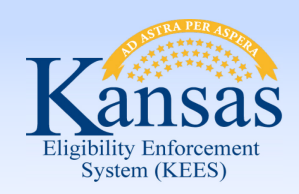

The Passive **Review Response** tells the consumer what information was used to make the determination & asks the consumer to report if anything is incorrect or there is new information to report.

KanCare Clearinghouse PO Box 3599 Topeka, KS 66601-9738

Kate Zenc 701 SAINT MARYS ST ELLIS, KS 67637-2303

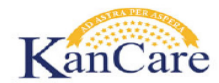

Notice Date: 07/10/2015 Case Number: 20003584 Medical Type: Medical

#### Dear Kate Zenc,

We are renewing your KanCare medical assistance case. This is the annual renewal to determine ongoing eligibility. The results of the renewal are sent in a separate letter. Read the separate renewal letter for specific information on coverage for your family.

Follow the steps listed in this letter to complete the renewal process.

IMPORTANT: If you fail to report a change, you may have to pay back coverage you get in error.

#### STEP 1: Review This Information

We based the renewal on information we have on file. It is important that you make sure the information we use is correct. We have listed the information used for the renewal on this form. Read it carefully. You must tell us if any information is wrong or out of date.

#### Household Members

Our records show the following people live with you. If you have any household changes, you must tell us now.

| Household Members With Medical Assistance: | Other People in Your Household: |
|--------------------------------------------|---------------------------------|
| Abbie Zenc                                 |                                 |
| Kate Zenc                                  |                                 |

#### Income Tax Filing

Our records show the following income tax filing status for your household. If anyone plans to file differently in the tax year you must tell us now. For example:

If anyone changes if taxes were filed or how taxes were filed. If anyone plans to claim different dependents. If any dependent will be claimed by someone new.

| Person:         | Tax Filing Status: | Dependents Claimed: | Claimed as a |
|-----------------|--------------------|---------------------|--------------|
| Nothing on File |                    |                     | Dependent?   |

216656

KC1300

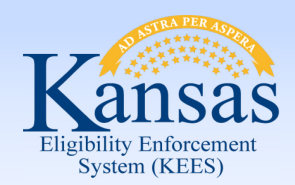

#### Household Income

Our records show the following income for your household. If anyone has a change in income, tell us now. Please note we are looking at the monthly amount of income. For example:

- A change in employer, source of income or a new job
- A change in unearned income, such as a pension or retirement payments
- A change in the amount of income, including a change in hours or hourly wage

| Person:         | Type of Income: | Monthly Amount: |
|-----------------|-----------------|-----------------|
| Nothing on File |                 |                 |

#### Other Health Insurance

Our records show the following health insurance for your household. If anyone has dropped, added or changed coverage, tell us now.

| Person:         | Insurance/Company: |
|-----------------|--------------------|
| Nothing on File |                    |

#### STEP 2: I Do Not Have Changes To Report

If everything on the form is correct and up-to-date, no action is needed. Your coverage is renewed automatically. Information about your ongoing coverage is sent in a separate letter. You do not have to complete Step 3.

#### **STEP 3: I Have Changes To Report**

If any information on this form is wrong or out of date, call us right away:

#### 1-800-792-4884

We will take your changes over the phone. We may need proof of the change.

Please note, if you have changes the separate renewal letter may not be correct. We will send a new letter after we process the change.

#### **QUESTIONS OR HELP**

If you have other questions or need help with this letter, please call KanCare toll free at 1-800-792-4884 or TTY 1-800-792-4292.

Interpreters are available.

Los intérpretes están disponibles.

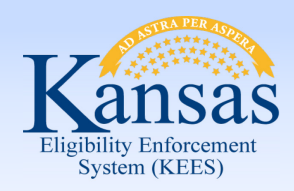

Approval Notice

| KanCare Clearinghouse<br>PO Box 3599<br>Topeka, KS 66601-9738 |                                                                          | Kansas<br>Department of Health<br>and Environment |
|---------------------------------------------------------------|--------------------------------------------------------------------------|---------------------------------------------------|
| Kate Zenc<br>701 SAINT MARYS ST                               | Notice Date: 07/1<br>Case Name: Kate<br>Case Number: 200<br>Program: Med | 0/2015<br>2 Zenc<br>03584<br>dical                |
| ELLIS, KS 67637-2303                                          | USE                                                                      |                                                   |

We have reviewed your medical assistance case. The eligibility for the people on your case is listed below. Coverage begins 09/01/2015.

People eligible for coverage will get a medical ID card. We will send a medical card to new members. If you need a medical card replaced, call 1-866-305-5147. Show the card to all medical providers when you get services. If you do not show your card, you may have to pay the bill.

Some members will get the medical card through KanCare. People in KanCare must have a health plan. We will send an enrollment packet telling what KanCare health plan you have been assigned. It will also tell you how to change plans. The health plan will send a welcome packet and the medical card in a few days.

Abbie Zenc has been approved for Medical Assistance starting 09/01/2015.

The Medicaid ID number is: 00110011951.

Abbie Zenc is still eligible for Medical Assistance as of 09/01/2015.

Abbie Zenc will receive Medical Assistance under the MAGI CARETAKER MEDICAL-Children program beginning 09/01/2015.

Kate Zenc has been approved for Medical Assistance starting 09/01/2015.

The Medicaid ID number is: 00110011950.

Kate Zenc is still eligible for Medical Assistance as of 09/01/2015.

Kate Zenc will receive Medical Assistance under the MAGI CARETAKER MEDICAL-Parent or Caretaker program beginning 09/01/2015.

This action is based on the Kansas Family Medical Assistance Manual section(s) 7000; 07120.

Child Support Services (CSS) helps get your child's absent parent to get health insurance for your child. You must assign any medical support (other health insurance) to the agency effective 09/01/2015.

Not working with CSS to get medical support can stop medical assistance for all adults. To avoid losing medical assistance you must:

- Help us in establishing the paternity of your children and establishing and enforcing orders for

Page 1 of 5

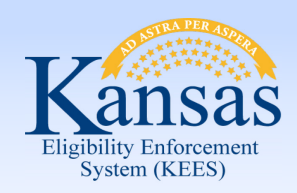

Case Summary for a Pre-Populated review.

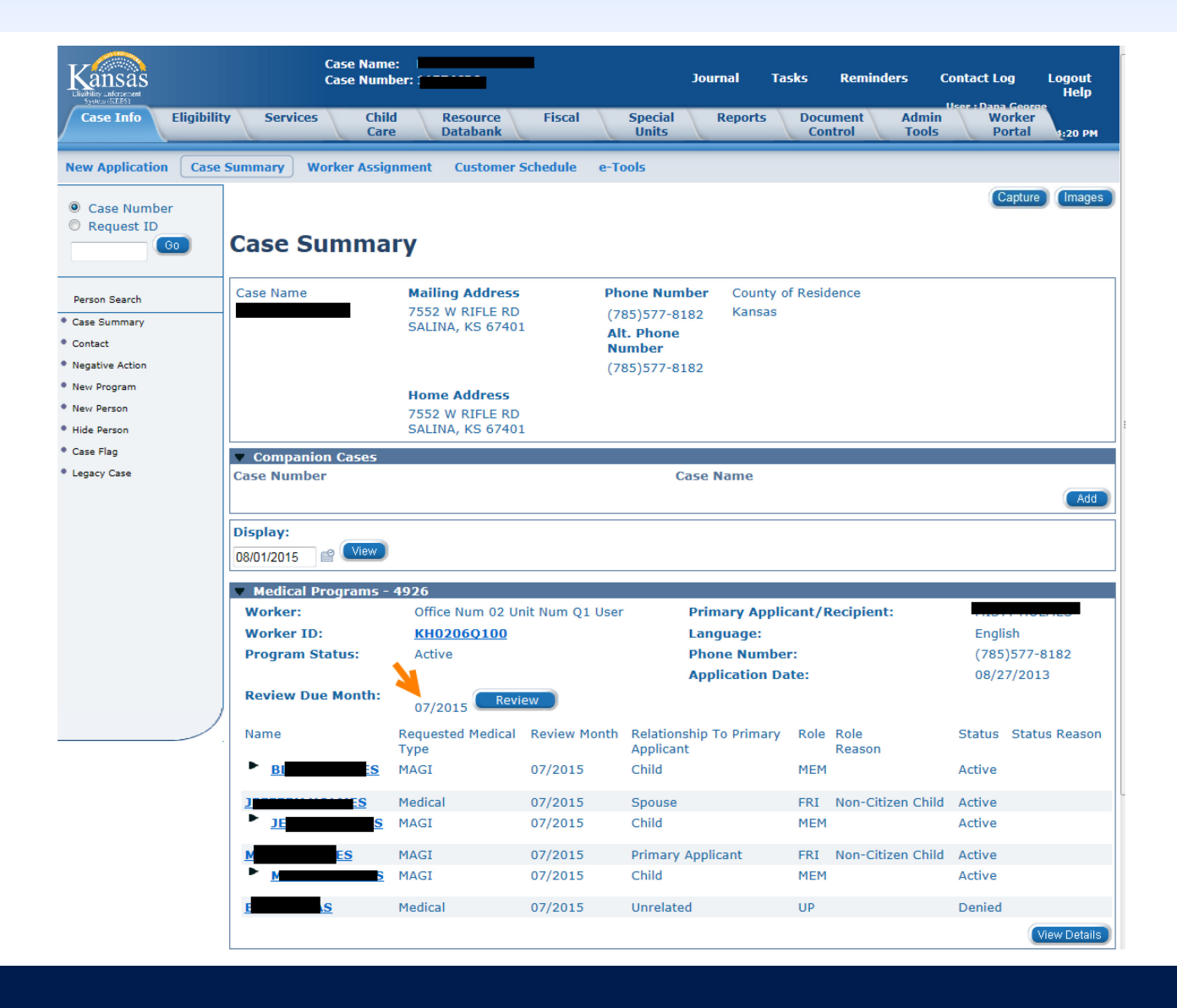

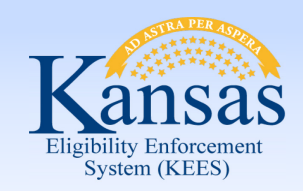

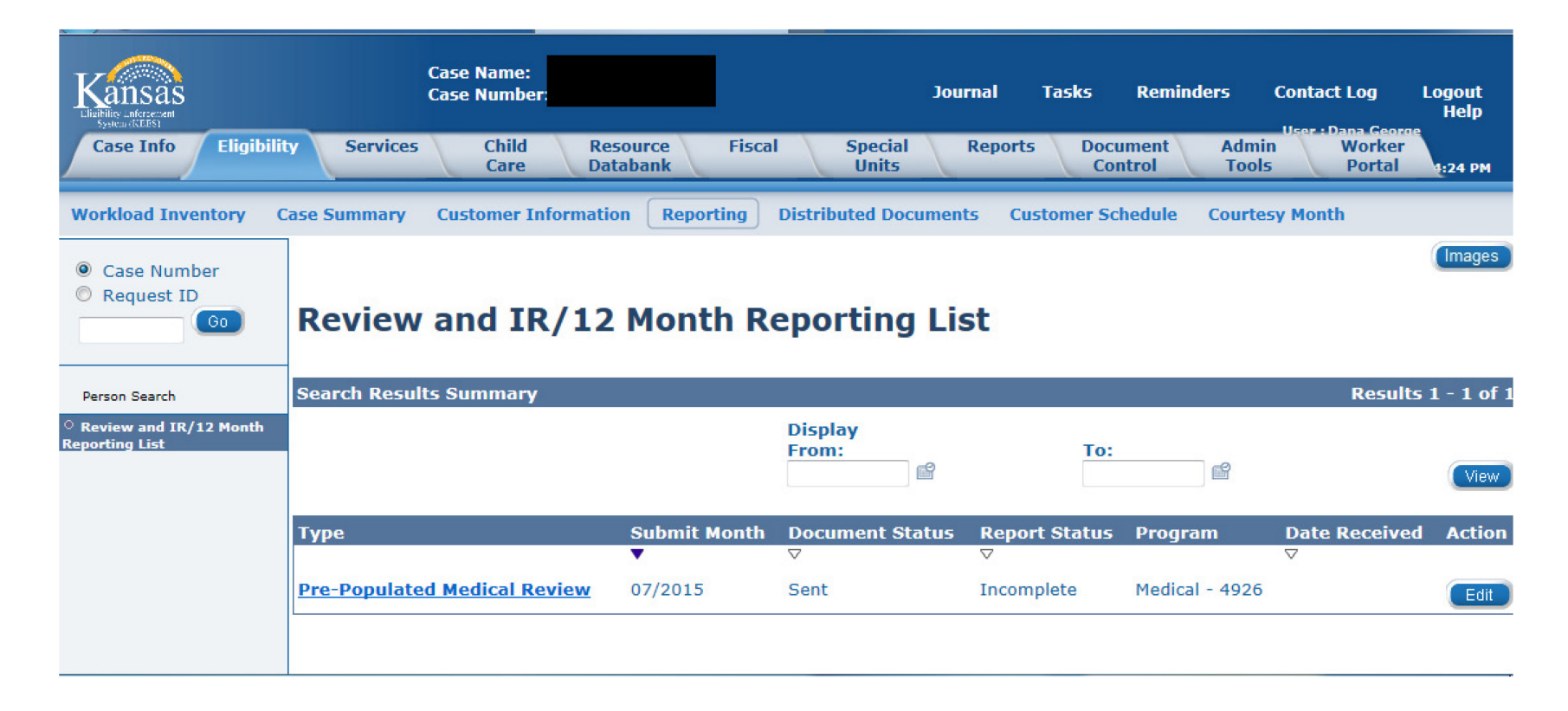

The Review and IR/12 Month Reporting List has the Type of review as Pre-Populated. The Document Status is Sent and the Report Status is Incomplete.

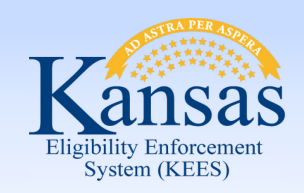

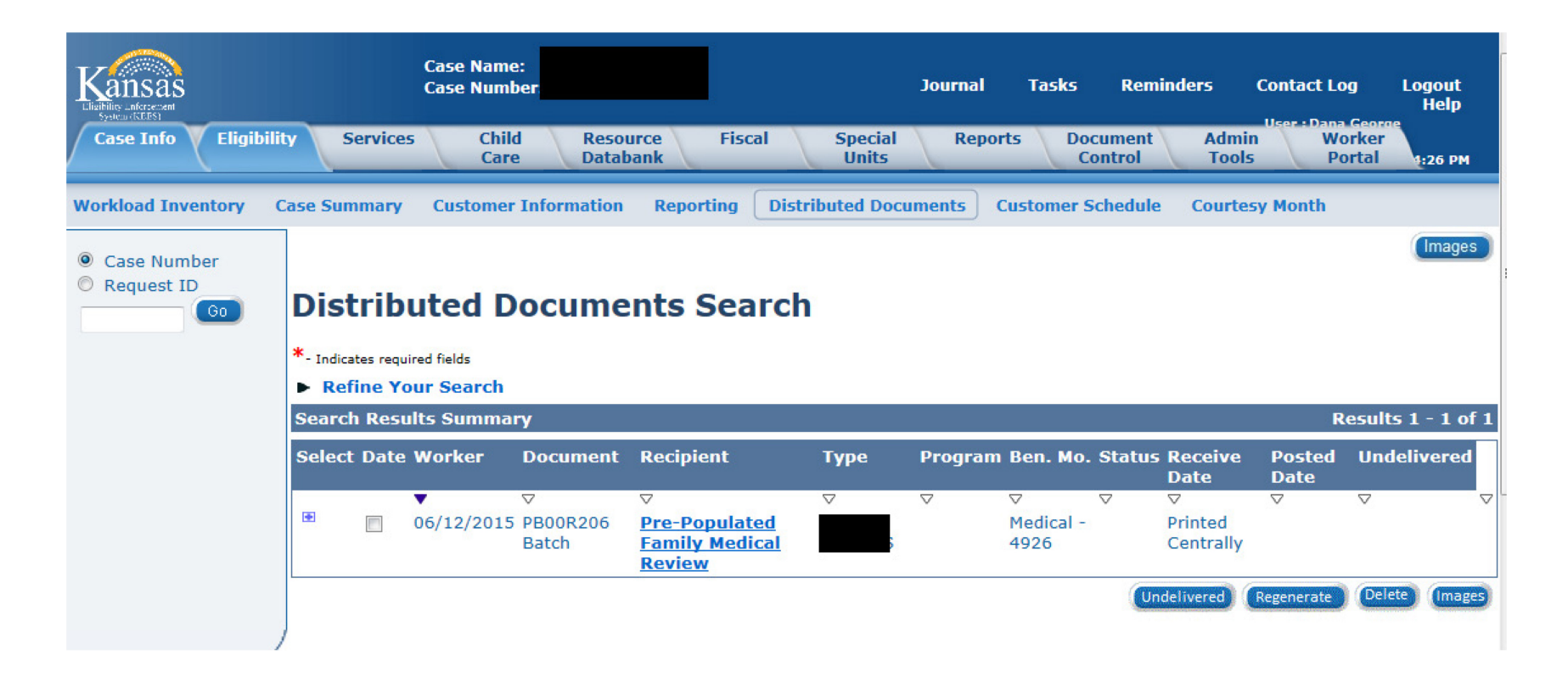

Workers can navigate to the Distributed Documents Search page to see that the Pre-Populated Family Medical Review was sent out via the Batch process.

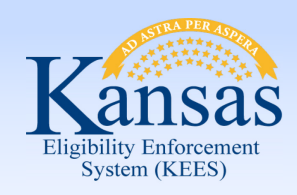

# **Medical Reviews**

|             | KanCare Clear<br>PO Box 3599<br>Topeka, KS 66                                    | inghouse<br>601-9738                                                                            | ( 増 ≞   − +                                                                            | -   >                                                  | KanCare                                                                                                    |  |  |
|-------------|----------------------------------------------------------------------------------|-------------------------------------------------------------------------------------------------|----------------------------------------------------------------------------------------|--------------------------------------------------------|----------------------------------------------------------------------------------------------------|--|--|
| Pre-        |                                                                                  |                                                                                                 | 1                                                                                      | Notice Date:<br>Case Number:                           | 06/12/2015                                                                                                  |  |  |
| Populated   | SALINA, KS 67                                                                    | 401-9424                                                                                        | I                                                                                      | Medical Type:                                          | Medical                                                                                                    |  |  |
| Review form |                                                                                  |                                                                                                 |                                                                                        |                                                        |                                                                                                    |  |  |
| sent to     | Dear                                                                             | Renew no                                                                                        | w to continue KanC                                                                     | are medical                                            | assistance!                                                                                                 |  |  |
| consumer.   | It is time to renew<br>must be complete                                          | v your medical as<br>ed by 7/1/2015. I                                                          | sistance. Complete the fo<br>f you do not send in this fo                              | rm in this packe<br>orm your medic                     | t and return it to us. Your review al assistance will end on 7/31/2015.                                     |  |  |
|             | In this packet, you<br>1-800-792-4884.<br>information we h<br>following these st | wedical assistance<br>u will find a KanCa<br>We have filled ou<br>ave on file is print<br>teps. | are renewal form. If you n<br>t part of the review form t<br>ted on the form. Review a | eed help filling<br>with the answer<br>and complete ea | usenoid.<br>it out or have questions, call<br>s you gave us last year. The<br>ch section of this renewal by |  |  |
|             | Step 1: R                                                                        | Review your house                                                                               | ehold information.                                                                     |                                                        |                                                                                                    |  |  |
|             | Step 2: T                                                                        | ell us about chan                                                                               | ges in your household.                                                                 |                                                        |                                                                                                    |  |  |
|             | Step 3: T                                                                        | ell us about new                                                                                | people in your household                                                               | L.                                                     |                                                                                                    |  |  |
|             | Step 4: R                                                                        | Read and sign the                                                                               | form.                                                                                  |                                                        |                                                                                                    |  |  |
|             | Step 5: N                                                                        | Mail or fax the con                                                                             | npleted review form to th                                                              | to the following KanCare Clearinghouse                 |                                                                                                    |  |  |
|             |                                                                                  |                                                                                                 | KanCare Clearir<br>P.O. Box 3<br>Topeka, KS 666                                        | nghouse<br>599<br>501-973                              |                                                                                                    |  |  |
|             |                                                                                  | Phone 1-80<br>Interpret                                                                         | 0-792-4884 TTY 1-800-79<br>ers are available. Los inté                                 | 92-4292 Fax 1-8<br>rpretes están di                    | 300-498-1255<br>sponibles.                                                                                  |  |  |
|             | KC1200                                                                           |                                                                                                 | Page 1 of 9                                                                            |                                                        | 197507                                                                                                    |  |  |

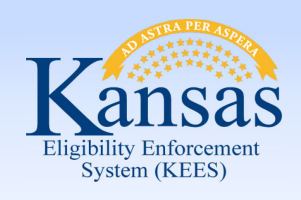

THING CINOW VIEWEL

# **Medical Reviews**

CH \*

| <u>File View Annotation W</u> orkflow <u>P</u> rojects W <u>i</u> ndow <u>H</u> elp |    |         | _                 |          |
|-------------------------------------------------------------------------------------|----|---------|-------------------|----------|
| 4 🖻 🖻 🖶 🚡 🖉 🛈 🗎 🔘 🌞 🗧 🗓 🗟 🖄 🖒 🖽 🖂 🗓                                                 | 1  |         |                   |          |
|                                                                                     |    |         | 2 🖓 🖓 🔶 👷         |          |
| ckage                                                                               | Ψ× |         | Properties        |          |
| Package                                                                             | ۲  |         | Document Keys     | ۲        |
|                                                                                     |    |         | Drawer            |          |
| Package                                                                             |    |         |                   |          |
|                                                                                     | •  |         | KEES Case         | <b>T</b> |
| 3100/3100.1 Medical Application                                                     |    |         | Folder            |          |
| . 3100/3100.1 Urgent Medical Application                                            |    |         |                   |          |
| 🖃 📲 Case - Task                                                                     |    |         |                   |          |
|                                                                                     |    |         | Tab               |          |
| Appeal                                                                              |    |         |                   |          |
|                                                                                     |    |         | Field 3           |          |
|                                                                                     |    |         |                   |          |
| BCC Review                                                                          |    |         |                   |          |
| CH Review                                                                           | =  |         | Received Date     |          |
|                                                                                     |    |         | 07/13/2015        |          |
| Correspondence                                                                      |    |         |                   |          |
|                                                                                     |    |         | Unique ID         |          |
|                                                                                     |    |         |                   |          |
| Expense                                                                             |    | Thu 7 × | Document Type     |          |
|                                                                                     |    |         |                   |          |
| Income                                                                              |    |         | Barcoded Document | Υ.       |
|                                                                                     |    | 8 6     |                   |          |
|                                                                                     |    |         |                   |          |
|                                                                                     |    |         |                   |          |
|                                                                                     |    | Х 🗈 🗖   | Notes             | ۲        |
|                                                                                     | -  |         |                   |          |
|                                                                                     |    | × 🔍 -   | 15                |          |
| A M A D N N N Corr Barbara Desument (D) M A                                         |    |         |                   |          |

When the barcoded review has been returned. The worker will change the application type on Image Now to Barcoded Document & change the package to Case-Task & choose Barcoded Document or Barcoded Document Expedited. Complete the imaging steps.

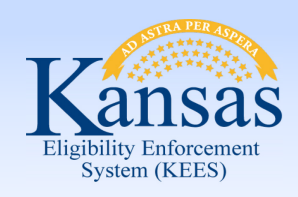

DCF\*

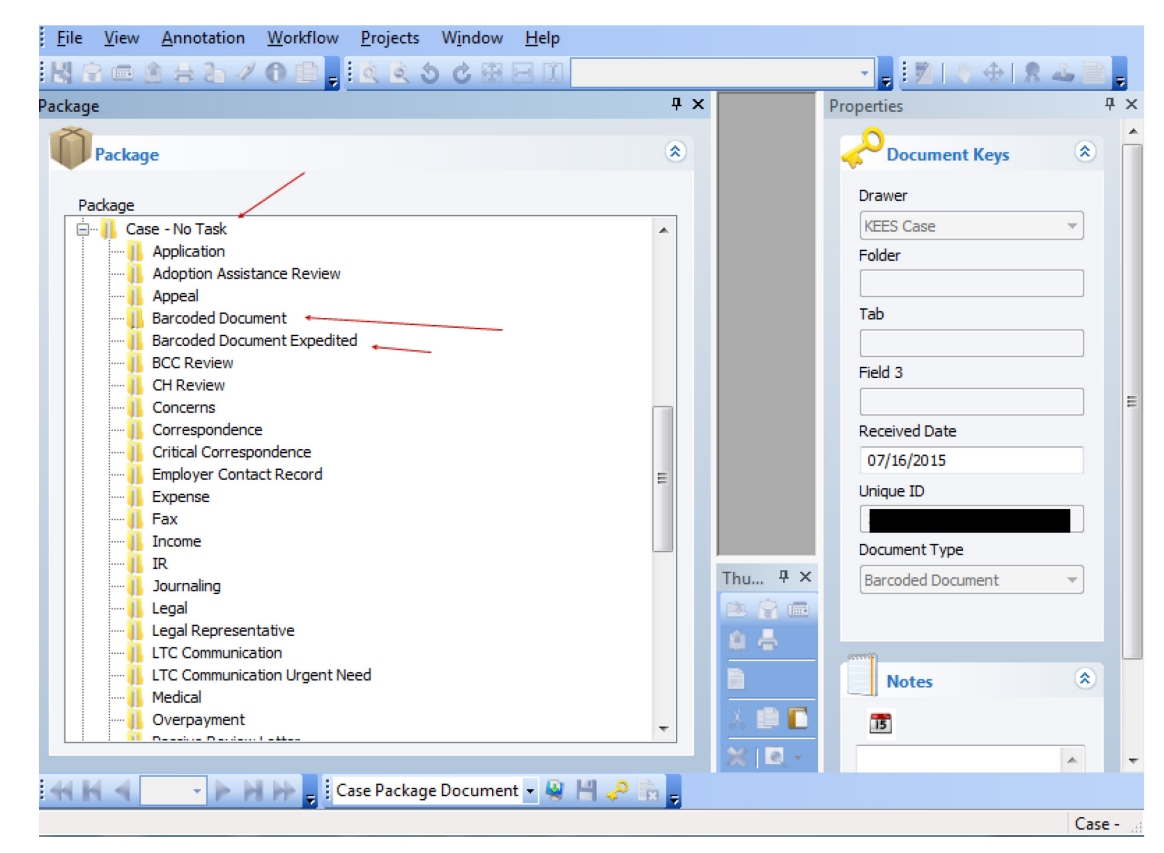

When the barcoded review has been returned. The worker will change the application type on Image Now to Barcoded Document. Change the Package to Case-NoTask & choose Barcoded Document or Barcoded Document Expedited. Complete the imaging steps.

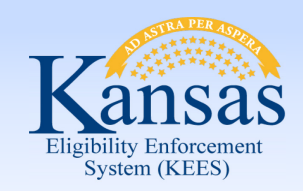

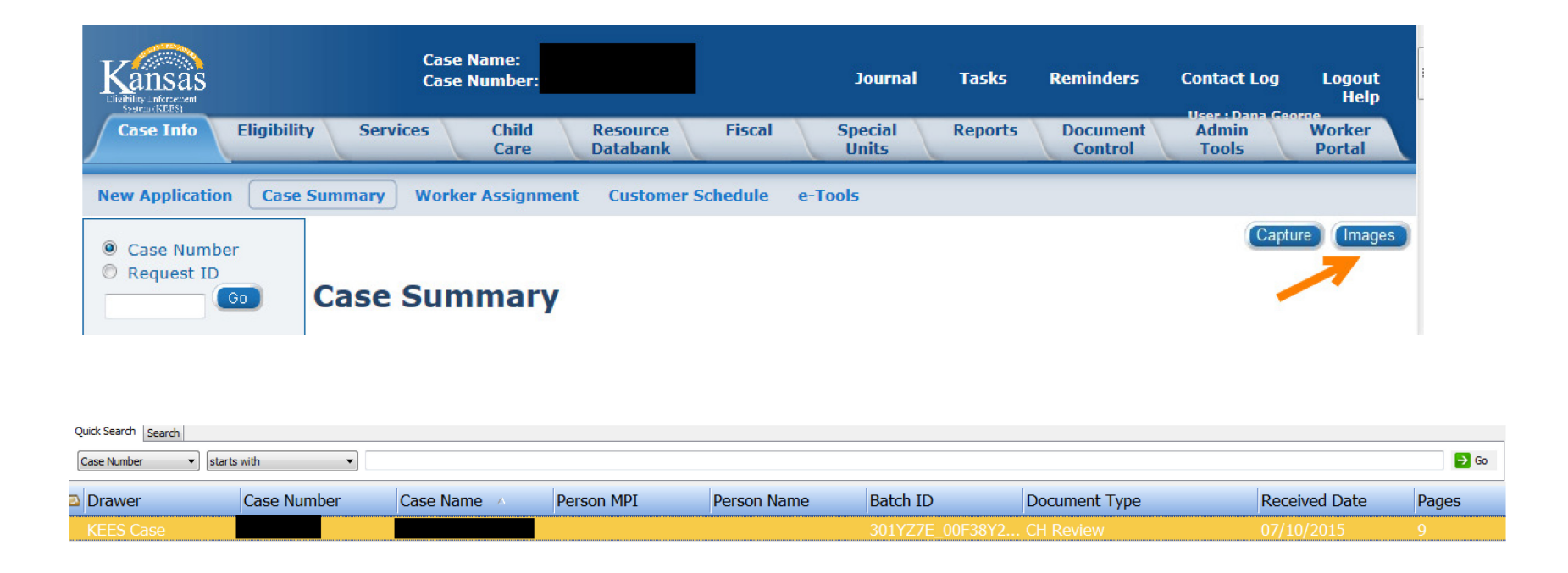

The worker then clicks the Images box on the Case Summary page while in the context of the case. This action allows Image Now to reindex documents to the case.

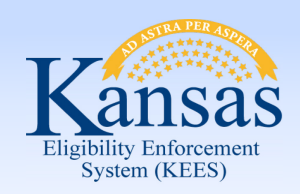

Clicking on the document will bring up the images in Image Now. All of the images have been re-indexed to CH Review document type as the barcode dictated who "owned" this review.

| KanCare Clearinghouse<br>PO Box 3599<br>Topeka, KS 66601-9738                                                                                        | Notice Date: 0<br>Case Number: 1<br>Medical Type: N<br>nue KanCare medical a                           | 6/12/2015<br>Tedical                              | are        | Properties  Drawer  KEES Case Case Number  Case Number  Case Name  Person NAPI  Batch ID 301 Document Type  CH Review | * :<br>*                                                          |
|----------------------------------------------------------------------------------------------------|----------------------------------------------------------------------------------------------------|---------------------------------------------------|------------|----------------------------------------------------------------------------------------------------|-------------------------------------------------------------------|
| It is time to renew your medical assistance. Cor                                                                                                    | nplete the form in this packet a                                                                       | and return it to us. You                          | r review   | Custom Propartie                                                                                                    | More                                                              |
| Must be completed by // 1/2015. If you do not<br>You may request medical assistance for other n<br>In this packet, you will find a KanCare renewal f | send in this form your medical<br>nembers of your family or hous<br>prm. If you need help filling it o | ehold.<br>out or have questions, o                |            | Document Category<br>Applicable Date<br>Received Date<br>Created By                                                   | Barcoded Document<br>07/13/2015<br>07/10/2015<br>X0883952<br>True |
| 1-800-792-4884. We have filled out part of the<br>information we have on file is printed on the fo<br>following these steps.                         | review form with the answers y<br>rm. Review and complete each                                         | you gave us last year. The section of this renewa | he<br>l by | Barcode ID                                                                                                    | 197507                                                            |
| Step, 12 Review your household inform                                                                                                    | ation.                                                                                                 |                                                   |            | B                                                                                                    |                                                                   |
| Step: 2: Tell us about changes in your h                                                                                                    | ousehold.                                                                                              |                                                   |            |                                                                                                    | Ŧ                                                                 |
| Thumbnails                                                                                                    |                                                                                                    |                                                   | 4 ×        |                                                                                                    |                                                                   |
|                                                                                                    |                                                                                                    |                                                   |            |                                                                                                    |                                                                   |
|                                                                                                    | 5 6 7                                                                                                  | 8 9                                               |            |                                                                                                    |                                                                   |
|                                                                                                    |                                                                                                    |                                                   |            |                                                                                                    |                                                                   |

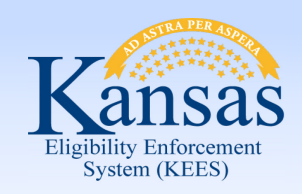

| Kansas                                                          | Case Name:<br>Case Number:    |                              | Jourr                | al Tasks           | Reminders                             | Contact Log L           | ogout<br>Help |
|-----------------------------------------------------------------|-------------------------------|------------------------------|----------------------|--------------------|---------------------------------------|-------------------------|---------------|
| Case Info Eligibilit                                            | y Services Child R<br>Care D  | esource Fisc<br>atabank Fisc | al Special<br>Units  | Reports Do         | cument Adm<br>Control Too             | nin Worker<br>Is Portal | 22 AM         |
| Workload Inventory C                                            | ase Summary Customer Informat | tion Reporting               | Distributed Documen  | ts Customer S      | Schedule Court                        | esy Month               |               |
| <ul> <li>Case Number</li> <li>Request ID</li> <li>Go</li> </ul> | Review and IR/12              | 2 Month R                    | eporting Lis         | st                 |                                       |                         | (Images)      |
| Person Search                                                   | Search Results Summary        |                              |                      |                    |                                       | Results                 | 1 - 1 of 1    |
| Review and IR/12 Month<br>reporting List                        |                               |                              | Display<br>From:     | То:                | e e e e e e e e e e e e e e e e e e e |                         | View          |
|                                                                 | Туре                          | Submit Month                 | Document Status<br>▽ | Report Status<br>▽ | ; Program                             | Date Received<br>▽      | Action        |
|                                                                 | Pre-Populated Medical Review  | 07/2015                      | Received             | Incomplete         | Medical - 4926                        | 07/10/2015              | Edit          |

Once Images have been re-indexed, the Review and IR/12 Month Reporting List page updates the Document Status to Received.

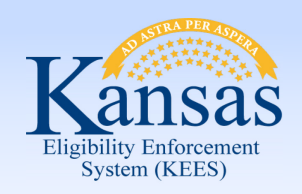

| Ru                      |                         | ancel  |                         |        |                     |  |  |
|-------------------------|-------------------------|--------|-------------------------|--------|---------------------|--|--|
| *- Inc                  | dicates required fields |        |                         |        |                     |  |  |
| Benefit Month:* 08/2015 |                         |        |                         |        |                     |  |  |
|                         | Program                 | Status | Timely Notice Exception | Reason | Run Reason          |  |  |
| 1                       | Medical - 4926          | Active |                         |        | RE                  |  |  |
|                         |                         |        |                         |        | (Run EDBC) (Cancel) |  |  |

Complete all data collection pages & Run EDBC for the Benefit Month. Select RE from the Run Reason drop-down menu.

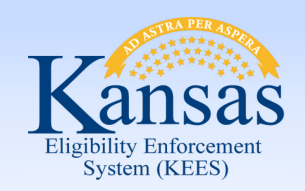

| Medicaid EDBC Summary                                                            |           |                  |           |                     |                    |   |  |  |  |  |
|----------------------------------------------------------------------------------|-----------|------------------|-----------|---------------------|--------------------|---|--|--|--|--|
| Begin Month                                                                      | End Month | Run Date         | Run St    | atus A              | Accepted By        | = |  |  |  |  |
| 08/2015                                                                          |           | 07/13/2015       | 5 Not Acc | epted <u>C</u>      | <u>Dana George</u> |   |  |  |  |  |
| EDBC Information                                                                 |           |                  | EDI       | 3C Run Reason: RE 🚤 |                    |   |  |  |  |  |
| Type:                                                                            |           |                  |           |                     |                    |   |  |  |  |  |
| Program Configuration                                                            |           |                  |           |                     |                    |   |  |  |  |  |
| System Determination<br>EDBC Source: Online EDBC Rules<br>Program Status: Active | ←         |                  |           |                     |                    |   |  |  |  |  |
| Note: Overridden rows are in bold.                                               | 505       | Dele Dele Decesa | Chatura   | Chatter Barana      | 0110 0             |   |  |  |  |  |

The Medicaid EDBC Summary page displays. It has not yet been accepted by the worker. It has the EDBC Run Reason of RE & it has the EDBC Source of Online EDBC Rules. If eligibility is as expected, the worker will Accept the results and complete the process to generate the NOA. This will flip the Review and IR/12 Month Reporting List Report Status to Complete and will update the Review Due Month on the Case Summary page.

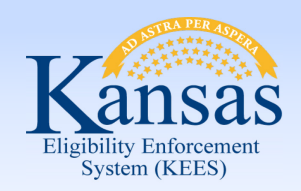

# Questions ????